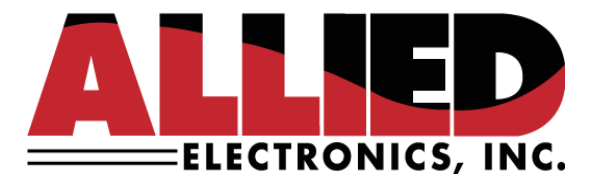

# **Technical Service Bulletin**

**To: Allied Service & Help Desk Personnel** 

From: Allied Electronics, Inc.

Date: May 22, 2023

Re: Enabling TCP/IP Communications to the Tank Gauge

## Introduction:

The purpose of this document is to explain the process of enabling TCP/IP communications between the tank gauge and the Allied forecourt controller via the ANDI\_DGS utility.

There is a presumption that the individual(s) performing the following procedure have acquired a basic understanding of the Allied forecourt controller and the ANDI\_DGS utility.

This includes being able to set up and log on as an "administrator" (Refer to the TSB, "ANDI\_DGS Username and Password Management.pdf" for more information). This also includes being able to modify port assignments. (Refer to the TSB, "ANDI\_DGS Port and IO Board Assignment Function.pdf" for more information).

### **Required:**

- ✓ ANDI\_DGS utility
- ✓ Knowledge of the tank gauge's IP configuration and scheme
- ✓ Knowledge of the tank gauge's TCP port

Contact Allied Electronics technical support for the required files and ANDI\_DGS utility.

## Procedure:

- 1. Launch DGS and connect to the forecourt controller via Ethernet. Note: This procedure will **NOT** work if connected to the forecourt controller using a serial connection.
- 2. Verify that the user is logged on as an "administrator."
- 3. Click on the Utilities tab and then CF Access. A Compact Flash Configuration form will appear.

Superior Technology Now and Into the Future!

P.O. Box 624 • 1414 Radcliffe Street Suite 120 • Bristol, PA 19007 • 215.785.6200 • FAX 215.785.0230 www.AlliedElectronics.com • Sales@AlliedElectronics.com 4. Under "Port and Board Assignment," select COM2 and set it to "Not in Use" followed by clicking "Change Port" and "Apply Changes."

| ard Assig | gnment  |                           |                                                                                                  |                                                                                                    |
|-----------|---------|---------------------------|--------------------------------------------------------------------------------------------------|----------------------------------------------------------------------------------------------------|
| I/O Board |         |                           |                                                                                                  |                                                                                                    |
| Port 2    | ~       | Port Functi<br>Not in Use | ons<br>~                                                                                         |                                                                                                    |
| ort       | Restore | Defaults                  | View All                                                                                         |                                                                                                    |
| Apply     |         | hanges                    | ?                                                                                                |                                                                                                    |
|           | ort 2   | ort Apply C               | ard Assignment I/O Board Port 2 Port 2 Port Functi Not in Use ort Restore Defaults Apply Changes | ard Assignment I/O Board Port 2 Port 2 Port Functions Not in Use  ort Restore Defaults View All Apply Changes ? |

- 5. While still on the Compact Flash Configuration form, look for the section "Extended Configuration Items."
- 6. Click the Section> button until you navigate to the [TCP\_LOGGING] Section. Click the Item> button until you get to FIM. Use the dropdown menu to select "True."

| Extended Configuration Iter         | ns                           |         |                  |
|-------------------------------------|------------------------------|---------|------------------|
| < Section < Item                    | [TCP_LOGGING]<br>FIM<br>True | ~ Apply | Item > Section > |
| Specify the level of TCP/IP interfa | ce message logging           |         | .::              |

- 7. Click the "Apply" button.
- 8. Click the Section> button until you navigate to [TANK\_GAUGE]. Enter the IP address of the tank gauge and click the "Apply" button:

| Extended Configuration Iten | IS                                      |       |                  |
|-----------------------------|-----------------------------------------|-------|------------------|
| < Section < Item            | [TANK_GAUGE]<br>IpAddress<br>10.0.3.123 | Apply | Item > Section > |
| Tank Gauge Setting          |                                         |       | .::              |

#### Superior Technology Now and Into the Future!

P.O. Box 624 • 1414 Radcliffe Street Suite 120 • Bristol, PA 19007 • 215.785.6200 • FAX 215.785.0230 www.AlliedElectronics.com • Sales@AlliedElectronics.com 9. Click the Item> button until you get to TcpPort. Enter the TCP Port as configured on the tank gauge and click the "Apply" button.

| Extended Configuration Iten | IS                                     |                  |
|-----------------------------|----------------------------------------|------------------|
| < Section < Item            | [TANK_GAUGE]<br>TcpPort<br>35555 Apply | Item > Section > |
| Tank Gauge Setting          |                                        | .::              |

10. Back at the Utilities tab, click the "Reset" button and select Warm Start->Immediately->OK:

| 1      | Reset                 | × |
|--------|-----------------------|---|
|        | Reset Type            |   |
| -      | Warm Start            |   |
|        | ○ Cold Start          |   |
|        | O Reset Dispensers    |   |
|        | O Restart Application |   |
| st     | ○ Boot Diagnostic     |   |
| o<br>S | Reset Mode            |   |
| ,      | After                 |   |
| R      | 2023 Apr 06 15:06     |   |
| 2<br>f | OK Cancel             |   |

11. The forecourt controller will warm start. Upon reboot and connection with the point-of-sale, connect with DGS and navigate to the Status tab. You should observe that port 2 is set to NON:

| F | ort Status |          |              |                            |   |
|---|------------|----------|--------------|----------------------------|---|
|   | Port       | Function | State        | Status                     | ^ |
|   | 1          | POS      | Disconnected | CTS & DSR Not Active       |   |
|   | 2          | NON      | Not Used     | Port Not In Use            |   |
|   | 3          | CRW      | Disconnected | Timeout (No ACK/NAK) Error |   |

#### Superior Technology Now and Into the Future!

P.O. Box 624 • 1414 Radcliffe Street Suite 120 • Bristol, PA 19007 • 215.785.6200 • FAX 215.785.0230 www.AlliedElectronics.com • Sales@AlliedElectronics.com You should also observe that one of the virtual ports (17 thru 32) is now assigned as TLS with an Active state:

| 23 | 100 | Disconnected | External Device Log OII |
|----|-----|--------------|-------------------------|
| 24 | POS | Disconnected | External Device Log Off |
| 25 | TLS | Active       | Link OK                 |
| 26 | NON | Not Used     | Port Not In Use         |

Note: The status will only transition to "Link OK" when there is data to send or receive. Otherwise, it is normal for the status to be "External Device Log Off."

Contact Allied Electronics Technical Support with any questions or concerns:

800-223-3619 SupportRequest@AlliedElectronics.com